# **H**SERIES

# turbofan®

# H8T-UC / H8T-FS-UC / H10T / H10T-FS Series

Hot Holding Cabinets (Touch Screen Operation)

Installation and Operation Manual

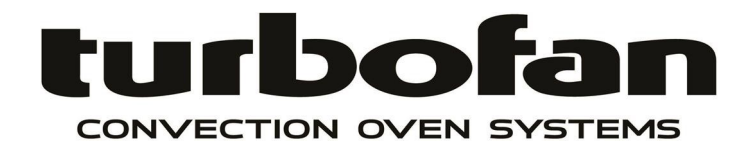

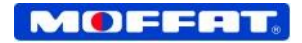

#### **MANUFACTURED BY**

#### **Moffat Limited**

Rolleston 7675 New Zealand

#### **INTERNATIONAL CONTACTS**

#### AUSTRALIA

**Moffat Pty Limited** Web: E.Mail: Main Office:

Service: Spares: Customer Service:

| www.r  | noffat.com.au      |
|--------|--------------------|
| vsales | @moffat.com.au     |
| (tel)  | +61 (03) 9518 3888 |
| (fax)  | +61 (03) 9518 3838 |
| (tel): | 1800 622 216       |
| (tel): | 1800 337 963       |
| (tel): | 1800 335 315       |
| (fax)  | 1800 350 281       |

#### CANADA

Serve Canada Web: E.Mail: Sales: Service:

www.servecanada.com info@servecanada.com (tel): 800 551 8795 (Toll Free) (tel): 800 263 1455 (Toll Free)

#### **NEW ZEALAND**

Moffat Limited Web: E.Mail: Main Office:

www.moffat.co.nz sales@moffat.co.nz (tel): 0800 663328

#### UNITED KINGDOM

Blue Seal Web: E.Mail: Sales:

| Diuc Scal |                         |
|-----------|-------------------------|
| Web:      | www.blue-seal.co.uk     |
| E.Mail:   | sales@blue-seal.co.uk   |
| Sales:    | (tel): +44 121 327 5575 |
|           | (fax): +44 121 327 9711 |
| Spares:   | (tel): +44 121 322 6640 |
| •         | (fax): +44 121 327 9201 |
| Service:  | (tel): +44 121 322 6644 |
|           | (fax): +44 121 327 6257 |
|           |                         |

#### UNITED STATES

Moffat Web: Sales:

| Web:     | www.moffat.com                   |
|----------|----------------------------------|
| Sales:   | (tel): 1800 551 8795 (Toll Free) |
|          | (tel): +1 336 661 1556           |
|          | (fax): +1 336 661 9546           |
| Service: | (tel): 866 673 7937 (Toll Free)  |
|          | (tel): +1 336 661 1556           |
|          | (fax): +1 336 661 1660           |

#### **REST OF WORLD**

Moffat Limited Web: E.Mail:

www.moffat.co.nz export@moffat.co.nz

The reproduction or copying of any part of this manual by any means whatsoever is strictly forbidden unless authorized previously in writing by the manufacturer.

In line with policy to continually develop and improve its products, Moffat Ltd. reserves the right to change the specifications and design without prior notice.

© Copyright Moffat Ltd. June 2019.

### H8T-UC / H8T-FS-UC / H10T / H10T-FS Series

#### Model Numbers Covered in this Manual

| H8T-UC    | - Turbofan Hot Holding Cabinet - Under Counter, 8 x 1/1 GN / 8 x US Half Size Trays. |
|-----------|--------------------------------------------------------------------------------------|
| H8T-FS-UC | - Turbofan Hot Holding Cabinet - Under Counter, 8 x US Full Size Trays.              |
| H10T      | - Turbofan Hot Holding Cabinet - 10 x 1/1 GN / 10 x US Half Size Trays.              |
| H10T-FS   | - Turbofan Hot Holding Cabinet - 10 x US Full Size Trays.                            |

| Introduction       |  |
|--------------------|--|
| Safety Information |  |

| S | pecifications | 4 |
|---|---------------|---|
| 9 |               | _ |

| stallation                         |
|------------------------------------|
| allation Requirements              |
| Unpacking                          |
| Location                           |
| Clearances                         |
| Electrical Connection              |
| Positioning of Hot Holding Cabinet |
| Initial Start-Up                   |
| Technical Data Plate Location      |

| <b>Operation</b> - | <b>Crew M</b> | ode | . 9 |
|--------------------|---------------|-----|-----|
|--------------------|---------------|-----|-----|

Using Crew Mode Control OFF Control ON Pre-Heating Select Shelf Screen Select Product Load Trays Cancelling Hold Timer Hold Time Expired

| Selecting Manager Mode                       |
|----------------------------------------------|
| Control ON                                   |
| Enter Passcode                               |
| Manager Screen #1                            |
| Set Hold Temperature                         |
| Hold Programming                             |
| Pre-Heat Option                              |
| Copy Hold Timers To / From USB               |
| Manager Screen #2                            |
| Piezo/Buzzer Volume Adiustment               |
| Cook Done Beeper On/Off Setting              |
| Ready Beeper On/Off Setting                  |
| Keypress Feedback Enable/Disable             |
| Manager Screen #3                            |
| Manager Passcode Protection - Enable/Disable |
| Screen Brightness Adjust                     |
| Screen Auto Dim Settings                     |
| Manager Screen #4                            |
| Change Passcode                              |
| Auto Start Options                           |
| System Information                           |
| Manager Screen #5                            |
| Real Time Setting                            |
| Real Date Settings                           |
| Language Selection                           |
| Temperature Unit Selections °C / °F          |
| Manager Screen #6                            |
| Touch Screen Calibration                     |
|                                              |
| Cleaning and Maintenance                     |
| Fault Finding                                |
| Electrical Schematic                         |
| Replacement Parts List                       |

Before using your new Holding Cabinet, please read this instruction manual carefully, pay particular attention to any information labelled **'WARNING'**, **'CAUTION'**, **'IMPORTANT'** or **'NOTE'** in this manual.

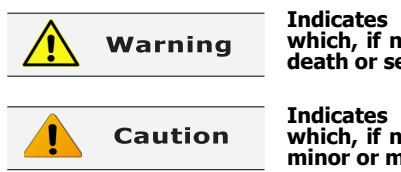

Indicates a hazardous situation which, if not avoided, will result in death or serious injury.

Indicates a hazardous situation which, if not avoided, will result in minor or moderate injury.

If you are unsure of any aspect of installation, instructions or performance of your Holding Cabinet, contact your TURBOFAN dealer promptly. In many cases a phone call could answer your question.

Should you contact your TURBOFAN dealer on any matter concerning this Holding Cabinet, please have the information provided opposite, readily available. This manual must be kept by the owner for future reference.

A record of *Date of Purchase, Date of Installation* and *Serial Number of Holding Cabinet* should be recorded in area provided below.

The serial number of this Holding Cabinet can be found on the Technical Data Plate located on front right hand side panel, see diagram in 'Installation Section'.

**Model Number:** 

Serial Number:

Dealer:

**Service Provider:** 

**Date Purchased:** 

**Date Installed:** 

#### Safety Information

For your safety, please pay attention to the following symbols marked on the appliance.

#### - Risk of electric shock.

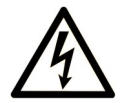

No user serviceable parts inside. Qualified service person access only. Disconnect from power before servicing.

#### H8T-FS-UC Electric Hot Holding Cabinet

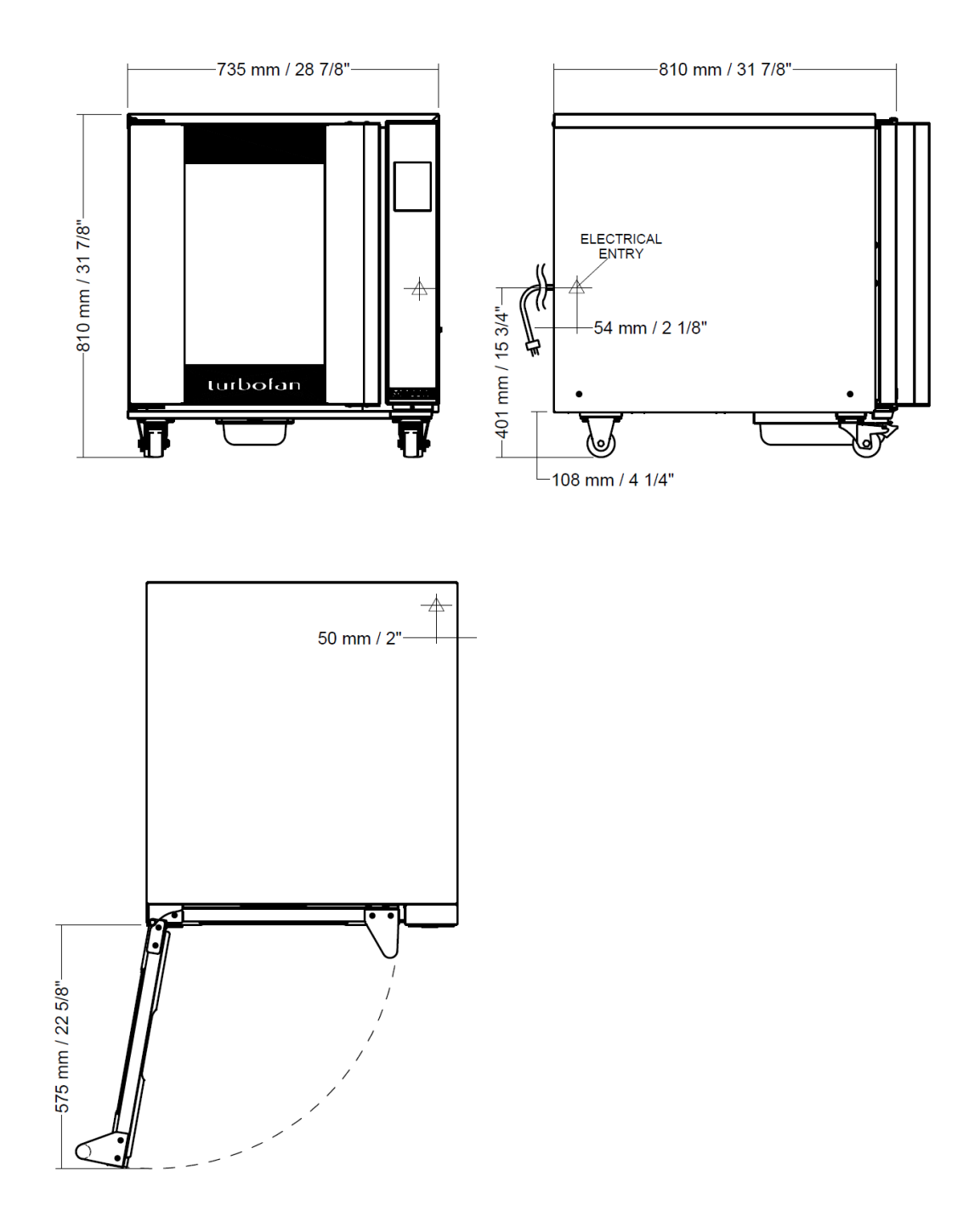

#### **Electrical Specifications - H8T-FS-UC**

230V-240V, 50HZ, 1P+N+E, 2.05kW. 208V-240V, 60HZ, 1P+N+E, 2.05kW 220V-240V, 50HZ, 1P+N+E, 2.05kW 220V-240V, 60HZ, 1P+N+E, 2.05 kW

#### Weight:

81kgs (179lbs) (Excluding Baking Trays).

#### **Holding Cabinet Tray Details:**

| Tray Size;   | Qty 8, $18^{\prime\prime}$ x $26^{\prime\prime}$ US Full Size Pans. |
|--------------|---------------------------------------------------------------------|
| Tray Spacing | 74mm / $2^7/_8$ ".                                                  |

#### **H8T-UC Electric Hot Holding Cabinet**

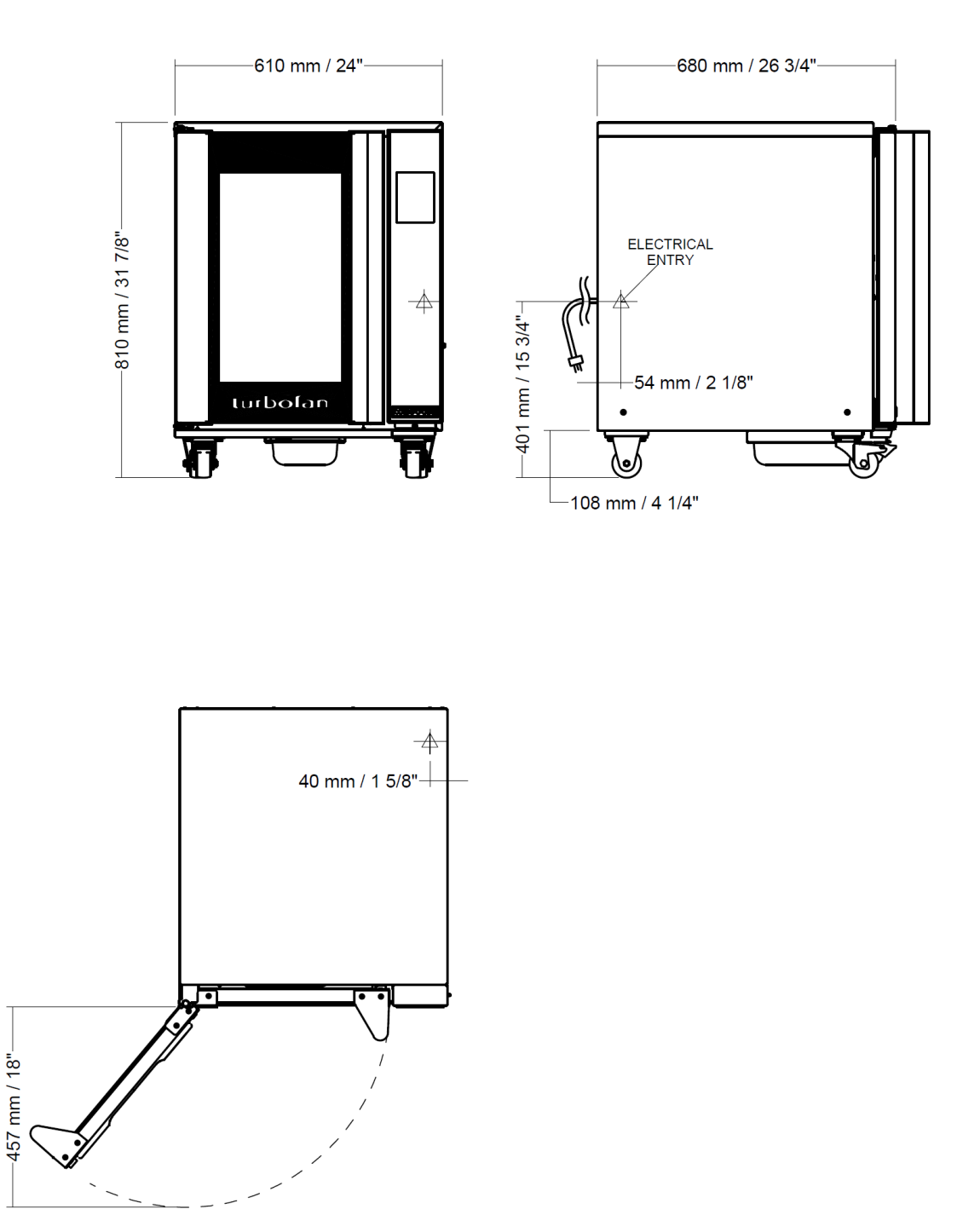

#### **Electrical Specifications - H8T-UC**

230V-240V, 50HZ, 1P+N+E, 1.3kW. 110V-120V, 60HZ, 1P+N+E, 1.3kW 220V-240V, 50HZ, 1P+N+E, 1.3kW 220V-240V, 60HZ, 1P+N+E, 1.3kW

#### Weight:

65kgs (143lbs) (Excluding Baking Trays).

#### **Holding Cabinet Tray Details:**

| Tray Size;   | Qty 8, 12" x 20" 1/1 GN Steam Pans.     |
|--------------|-----------------------------------------|
|              | Qty 8, US Half Size Sheet Pans.         |
| Tray Spacing | 74mm / 2 <sup>7</sup> / <sub>8</sub> ". |

#### H10T Electric Hot Holding Cabinet

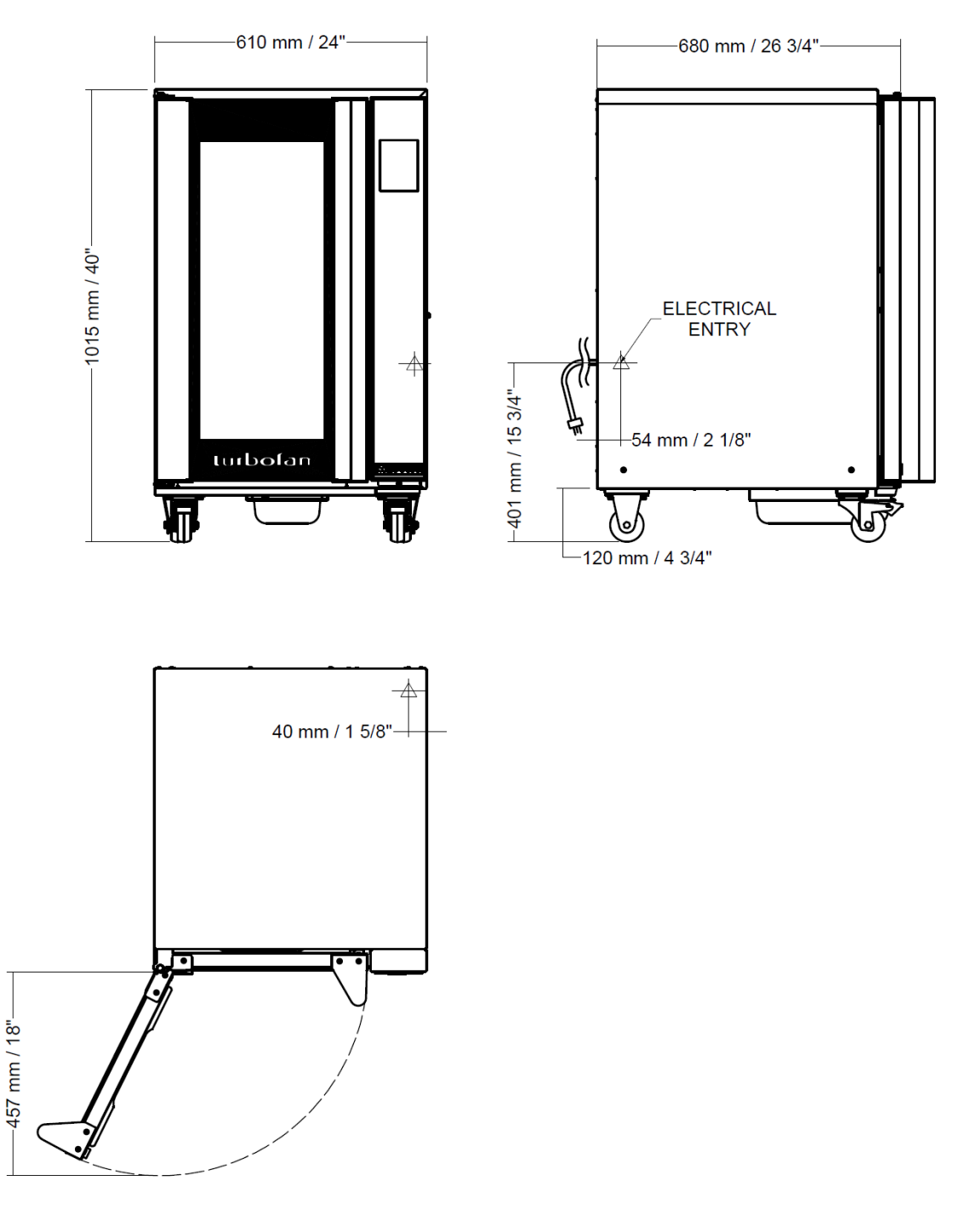

#### **Electrical Specifications - H10T**

230V-240V, 50HZ, 1P+N+E, 1.3kW. 110V-120V, 60HZ, 1P+N+E, 1.3kW 220V-240V, 50HZ, 1P+N+E, 1.3kW 220V-240V, 60HZ, 1P+N+E, 1.3kW

#### Holding Cabinet Tray Details:

| Tray Size;   | Qty 10, 12" x 20" 1/1 GN Steam Pans.    |
|--------------|-----------------------------------------|
|              | Qty 10, US Half Size Sheet Pans.        |
| Tray Spacing | 74mm / 2 <sup>7</sup> / <sub>8</sub> ". |

#### Weight:

77.5kgs (171lbs) (Excluding Baking Trays).

#### H10T-FS Electric Hot Holding Cabinet

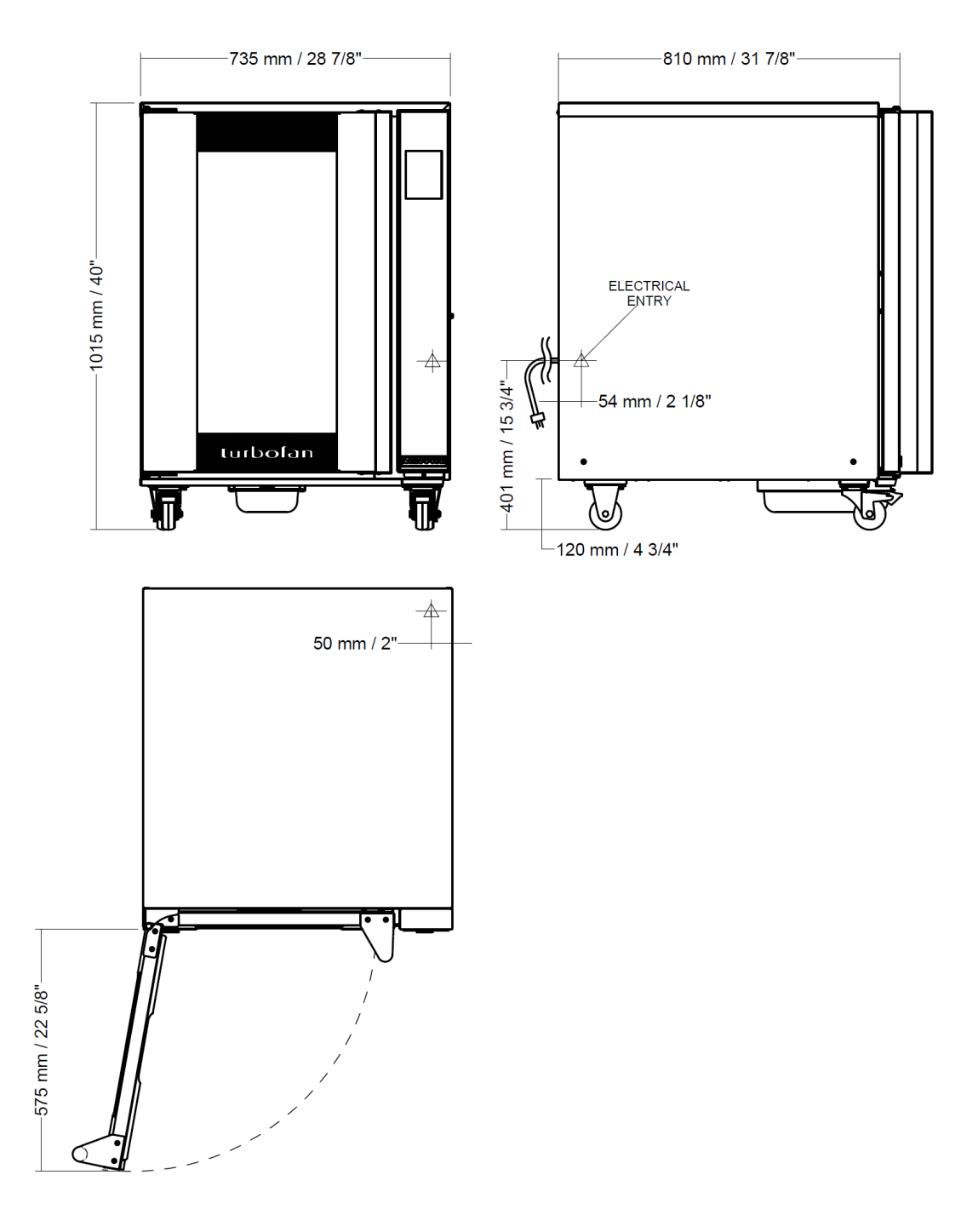

#### **Electrical Specifications - H10T-FS**

230V-240V, 50HZ, 1P+N+E, 2.05kW. 208V-240V, 60HZ, 1P+N+E, 2.05kW. 220V-240V, 50HZ, 1P+N+E, 2.05kW. 220V-240V, 60HZ, 1P+N+E, 2.05kW.

#### Weight:

88kgs (194lbs) (Excluding Baking Trays).

#### **Holding Cabinet Tray Details:**

Tray Size; Tray Spacing Qty 10, 18" x 26" US Full Size Pans. 74mm /  $2^{7}/_{8}$ ".

#### **Installation Requirements**

#### Important:

- Installation shall comply with local electrical, health and safety requirements.
- It is most important that this Holding Cabinet is installed correctly and that Holding Cabinet operation is correct before use.
- If you have any questions regarding proper installation and / or operation of this Holding Cabinet, please contact your local Turbofan distributor.

#### Unpacking

- Remove all packing.
- Check equipment and parts for damage. Report any damage immediately to the carrier and distributor.
- Remove protective plastic coating from side panels.
- Check that the following parts have been supplied with your Holding Cabinet:

Side Racks.

- Report any deficiencies to distributor who supplied Holding Cabinet.
- Check available power supply is correct to as shown on Rating Plate located on front lower corner of right hand side panel. Refer to 'Technical Data' in 'Specifications' section.

#### Location

- Position the Holding Cabinet in its working position.
- The Holding Cabinet should be positioned so that operating panel and Holding Cabinet shelves can be easily reached for loading and unloading.

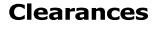

 To ensure correct ventilation for motor and controls, the following minimum installation clearances are to be adhered to:

|          | H8T-UC    | H8T-FS-UC | H10T      | H10T-FS   |
|----------|-----------|-----------|-----------|-----------|
| Rear     | 25mm / 1" | 25mm / 1″ | 25mm / 1″ | 25mm / 1″ |
| L/H Side | 0mm / 0″  | 0mm / 0″  | 0mm / 0″  | 0mm / 0″  |
| R/H Side | 0mm / 0″  | 0mm / 0″  | 0mm / 0″  | 0mm / 0″  |

#### **Clearance From Source of Heat.**

Where the appliance is located next to a source of heat, a minimum distance of 300mm (12") from the appliance sides is required.

#### **Electrical Connection**

Warning

This Holding Cabinet must be earthed / grounded. If the supply cord is damaged, it must be replaced by a suitably qualified person in order to avoid a hazard.

Each Hot Holding Cabinet should be connected to an adequately protected power supply and an isolation switch mounted adjacent to, but not behind the Hot Holding Cabinet and must be readily accessible to the operator. This switch must be clearly marked and readily accessible in case of fire.

Check that the electricity supply is correct to as shown on the Technical Data Plate on the front right hand corner of the holding cabinet side panel.

The Holding Cabinets are supplied with electrical cords fitted. Ensure that the appliance is fitted with the appropriate power cord and plug.

#### **Positioning of Hot Holding Cabinet**

Correctly locate the Holding Cabinet into its final operating position and lock the front castors to retain the holding cabinet in it's location.

#### **Initial Start-Up**

Before using the new Holding Cabinet;

1. Please refer to Operation Section of this manual for details on how to correctly operate and shutdown the Holding Cabinet.

#### **Technical Data Plate Location**

Technical Data Plate for the Hot Holding Cabinets is located at the bottom left corner of RH side panel.

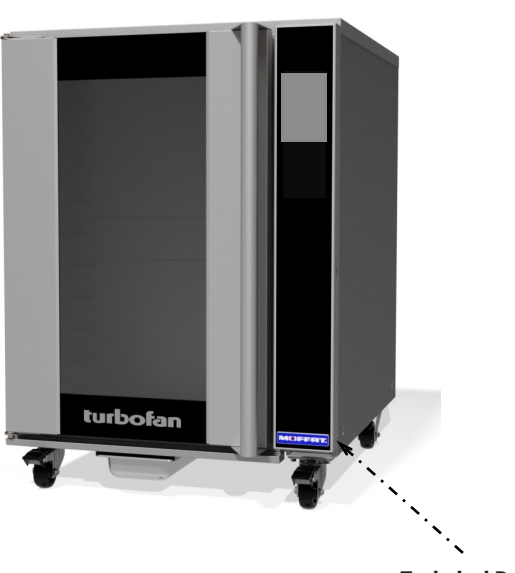

Technical Data Plate Location

#### **Using Crew Mode**

| 1. | CONTROL OFF                     |                         |
|----|---------------------------------|-------------------------|
|    |                                 | CONVECTION OVEN SYSTEMS |
|    | Press 🕧 key to turn control ON. |                         |

#### 2. CONTROL ON

Press **CREW** to start using Holding Cabinet.

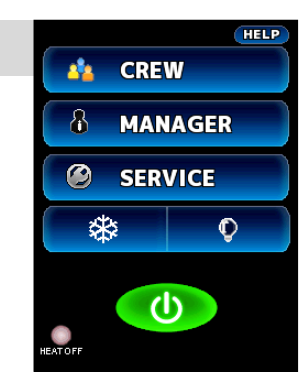

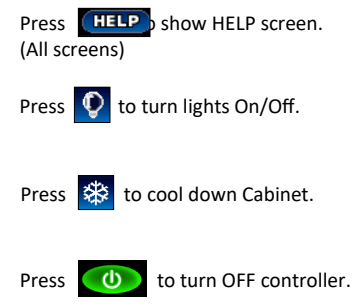

#### 3. PRE-HEATING

Pre-Heating will occur automatically.

| NOTE: Pre-Heating only occurs on in | nitial Start-Up. |
|-------------------------------------|------------------|
|-------------------------------------|------------------|

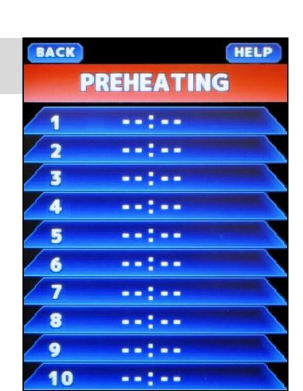

Press **HELP** to show HELP screen.

Press **BACK** to return to previous screen.

#### 4. SELECT SHELF SCREEN

Shelves shown in Blue - Start Timers are ready for use. Load trays onto shelves.

Press Shelves with trays loaded.

| BACK | 85°C  |  |
|------|-------|--|
| / 1  |       |  |
| 2    | 1973  |  |
| 3    |       |  |
| 4    |       |  |
| 5    |       |  |
| 6    | 1000  |  |
| 1    |       |  |
| 8    |       |  |
| 9    |       |  |
| 10   | 1.1.1 |  |

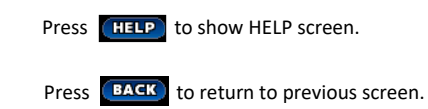

#### 5. SELECT PRODUCT

Select Product from list.

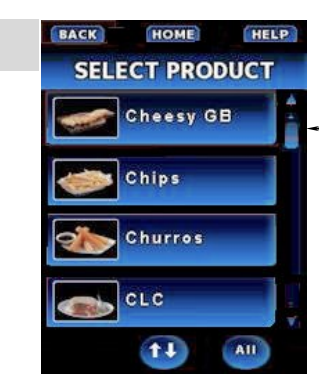

Press Scroll Bar to scroll up / down through recipes

#### 6. LOAD TRAYS

Shelves selected will show in Green.

When shelves are green; Shelf timer counts down the pre-set Hold Time.

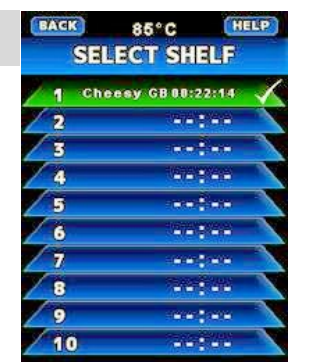

When shelves are green, **Product Available.** 

#### 7. CANCELLING HOLD TIMER

Press shelf for 2 seconds to cancel, in case of incorrect shelf selection.

NOTE: Shelves can be cancelled at any time.

#### 8. HOLD TIME EXPIRED

Shelves with expired Hold Time will show in Red. Buzzer sounds / 00.00 flashes on shelf display that has turned red.

Remove trays / product.

Cancel shelf alarm by pressing shelf shown in red. Shelf returns to blue (Ready State).

| BACK | HELP         |
|------|--------------|
| REM  | IOVE TRAY(S) |
| / 1  | 00:00:00     |
| / 2  | 00:00:00     |
| / 3  | 00:00:00     |
| / 4  | 00:00:00     |
| 5    | 00:03:00     |
| 6    | 00:03:00     |
| 7    | 00:03:00     |
| 8    | 00:03:00     |
| 9    | 00:03:00     |
| 10   | 00:01:28     |

When shelves are Red;

Hold time has expired.

Unload trays - discard product.

Press shelves shown in Red to cancel alarm.

#### **Selecting Manager Mode**

| 1. | <b>CONTROL ON</b> |
|----|-------------------|
|----|-------------------|

Select MANAGER.

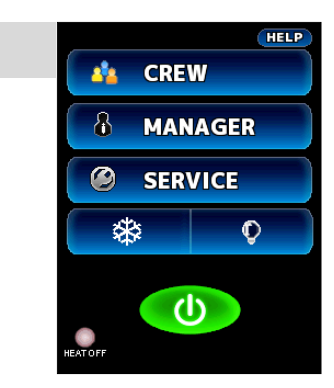

Press **HELP** to show HELP screen.

| 2  |                        |        | ANAGER P    | SSCODE |
|----|------------------------|--------|-------------|--------|
| ۷. | ENTER PASSCODE         |        |             |        |
|    |                        | RANGE: | 0000 - 9999 |        |
|    | ENTER Passcode (4500). | 1      | 2           | 3      |
|    |                        | 4      | 5           | 6      |
|    |                        | 7      | 8           | 9      |
|    | Press 💓 to confirm.    |        | 0           | +      |
|    | Press 👿 to cancel.     |        |             |        |

| 3. | MANAGER SCREEN #1                                |                                                                                         | Press (HELP screen.                                                         |
|----|--------------------------------------------------|-----------------------------------------------------------------------------------------|-----------------------------------------------------------------------------|
|    | Press HOLD TIMERS, to enter Hold Mode settings.  | HOLD TIMERS PREHEAT OPTIONS COPY HOLD TIMERS COPY HOLD TIMERS COPY HOLD TIMERS FROM USB | Press <b>Home</b> to exit MANAGER screens.                                  |
|    | The following screen will appear on the display. |                                                                                         | Press 👿 for next MANAGER screen.                                            |
|    | SET HOLD TEMPERATURE.                            |                                                                                         | Press HELP to show HELP screen.                                             |
|    | Press 85°C                                       | HOLD BETTINGS                                                                           | Press <b>BACK</b> to save settings and return to the previous screen.       |
|    | This Temperature is global for all Shelf Timers. | 85°C                                                                                    |                                                                             |
|    | Enter Hold Temperature on displayed keypad.      |                                                                                         |                                                                             |
|    | Press 🕢 to confirm.                              |                                                                                         | NOTE:                                                                       |
|    | Press 👿 to cancel.                               |                                                                                         | The Hold Temperature is Global for<br>all Shelf Timers and does not need to |

The Hold Temperature is Global for all Shelf Timers and does not need to be set for each shelf.

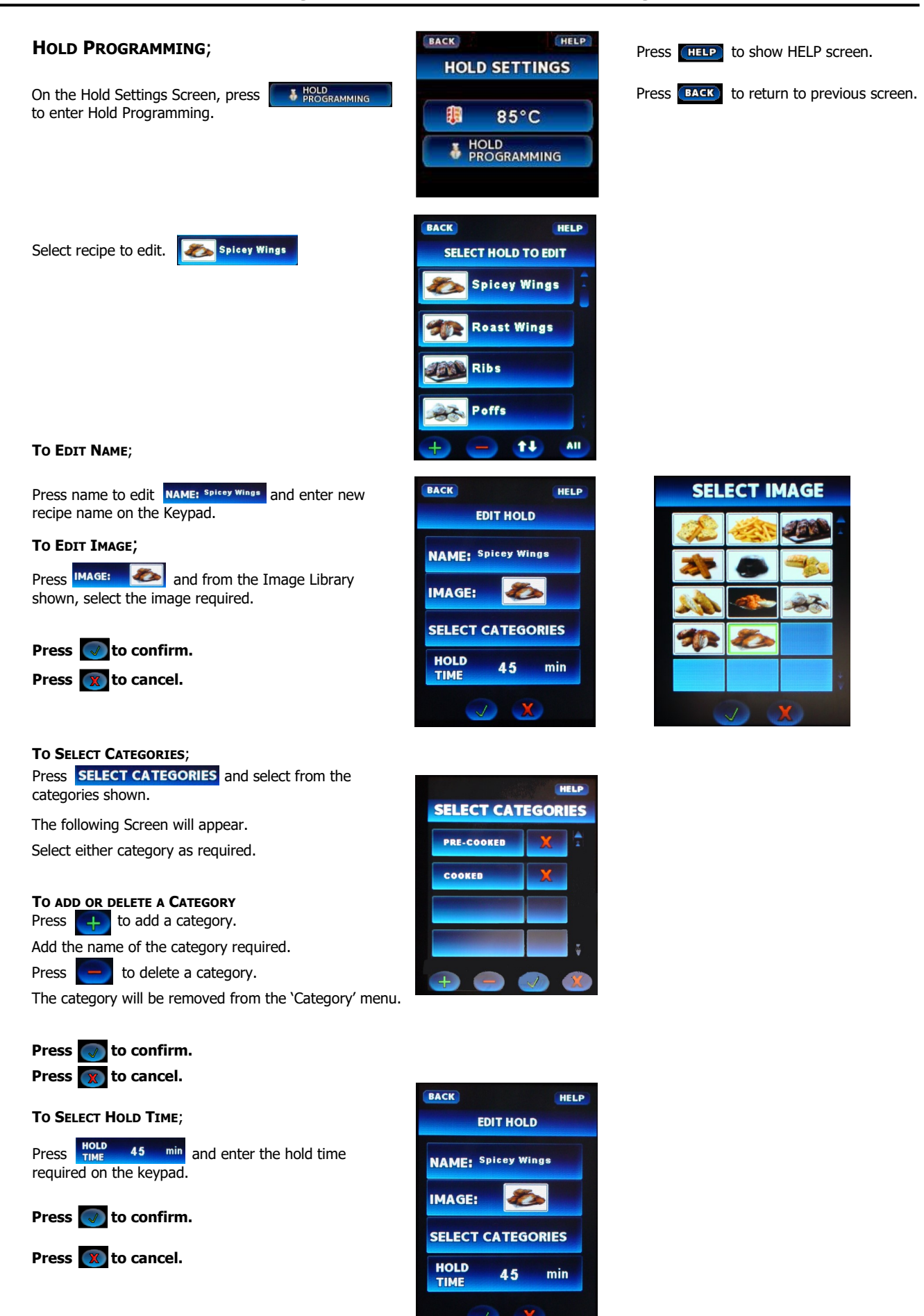

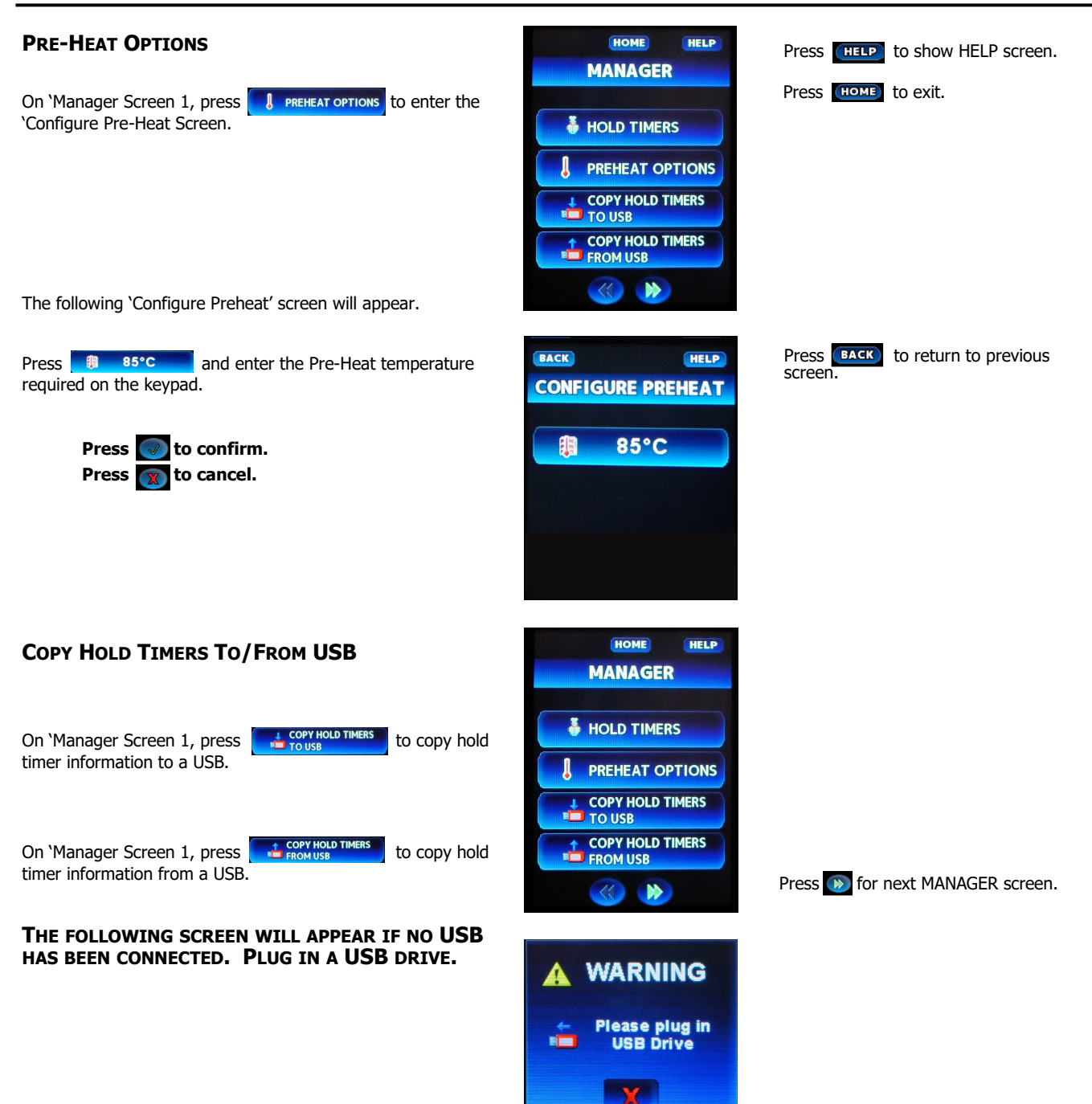

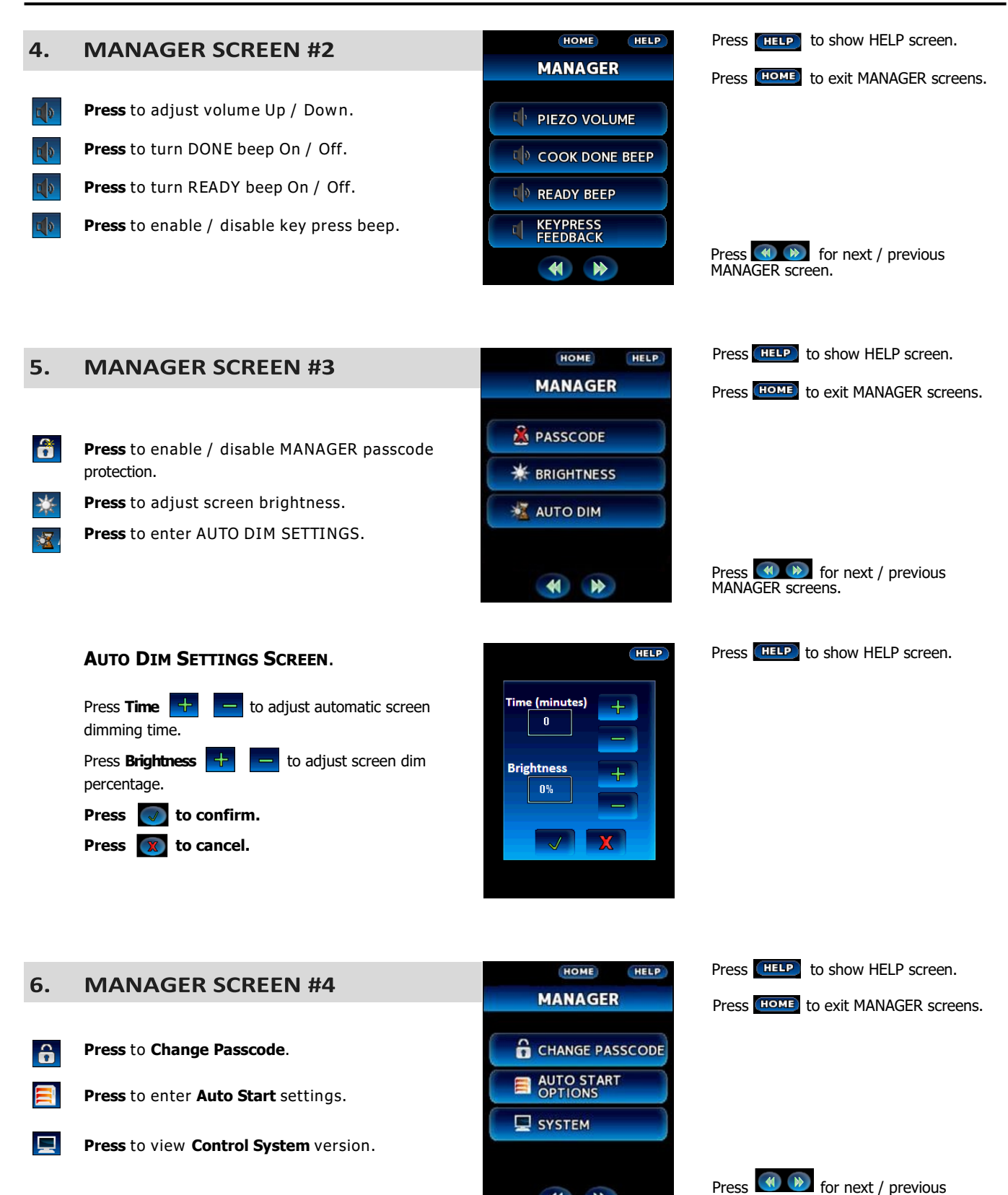

**()** 

MANAGER screens.

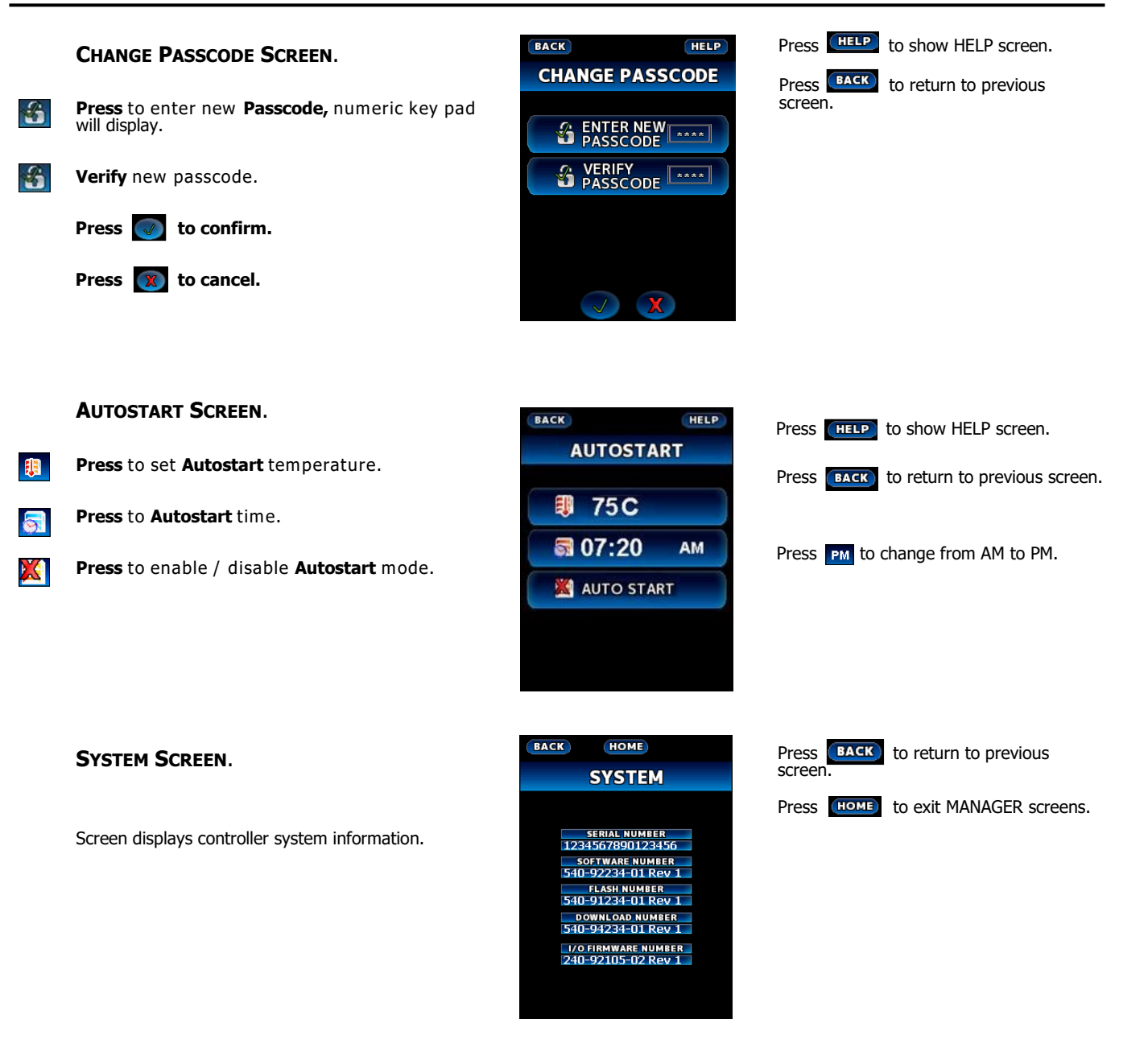

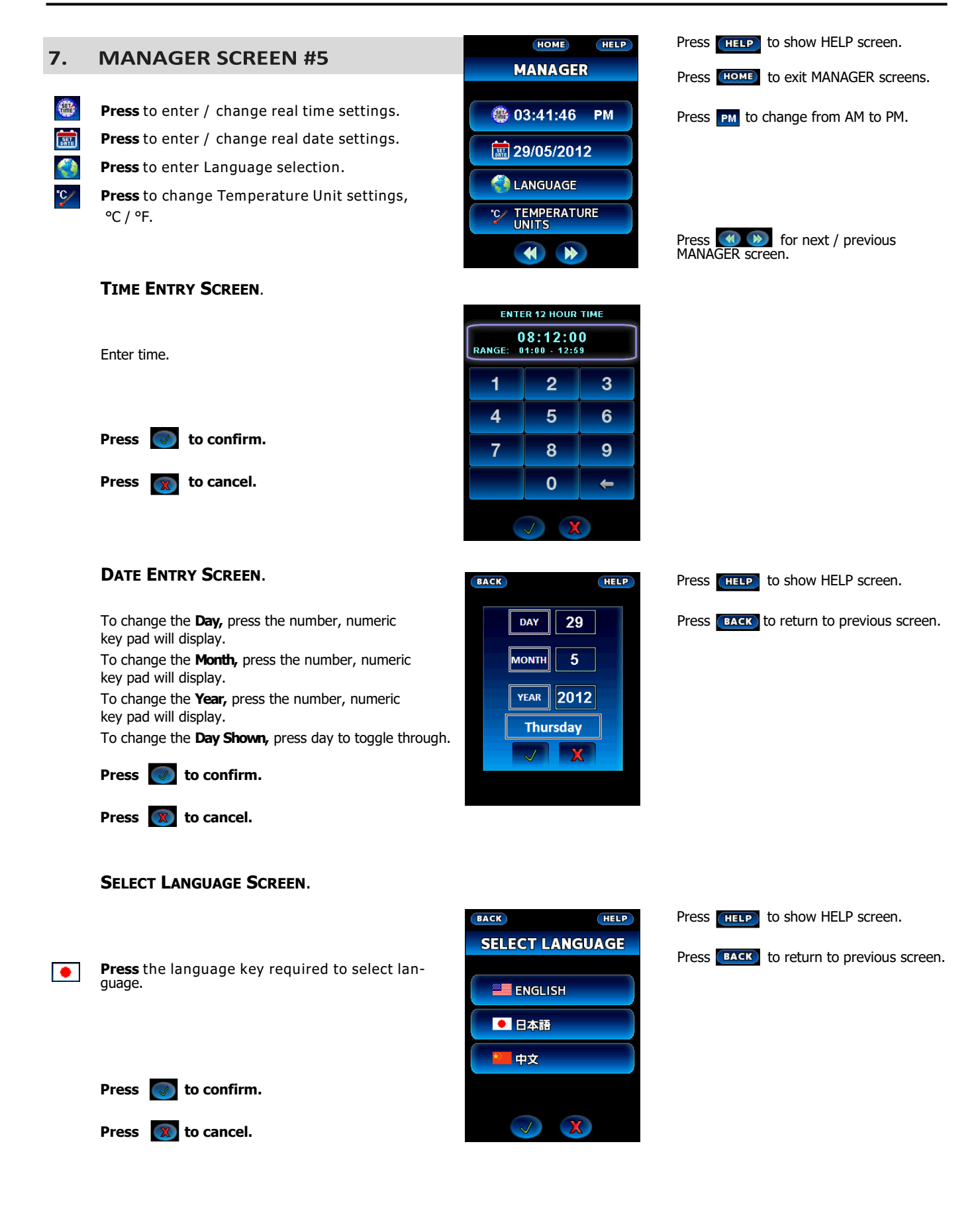

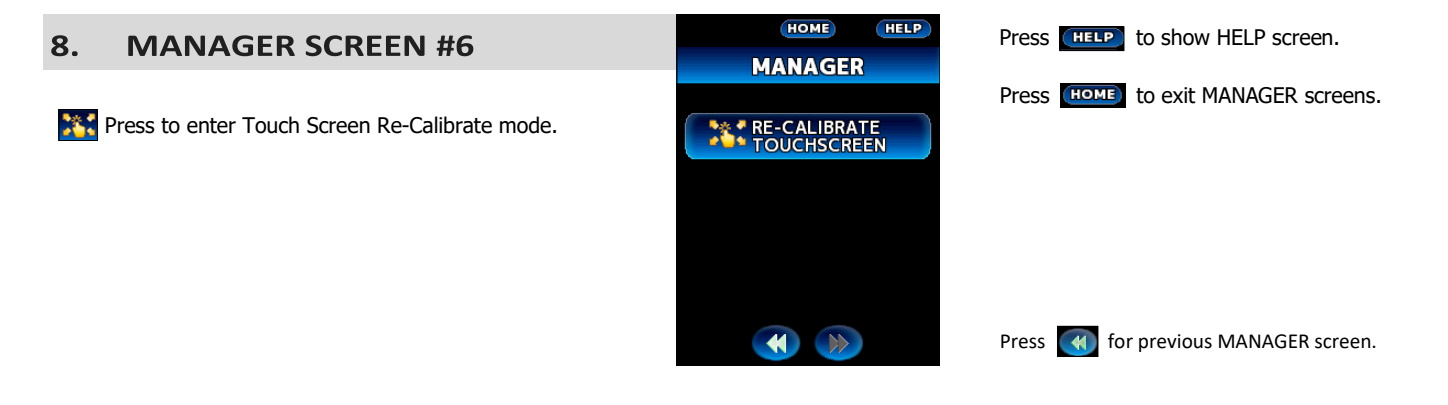

#### **Cleaning Guidelines**

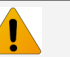

Caution

Always turn 'Off' the electrical power supply at the mains supply before commencing cleaning.

This Hot Holding Cabinet is not water proof. Do not use water jet spray to clean interior or exterior of the appliance.

To achieve the best results, cleaning must be regular and thorough. If any small faults occur, have them looked at promptly. Don't wait until they cause a complete breakdown.

#### NOTE:

- Carefully read and follow the safety instructions on the label of the cleaning product to be used.
- DO NOT use harsh abrasive scouring pads or abrasive detergents as they could damage the Hot Holding Cabinet.
- Ensure that any detergent or cleaning material has been completely removed after each cleaning.

To keep your Hot Holding Cabinet clean and operating at peak efficiency, follow the procedures shown below:-

#### **Hot Holding Cabinet Cleaning**

#### NOTE:

 If Hot Holding Cabinet usage is very high, cleaning procedure should be carried out more frequently.

#### **Stainless Steel Surfaces**

- Clean exterior surfaces of Hot Holding Cabinet with, a damp cloth moistened with a mild detergent solution, or a soft bristled brush.
- 2. Hardened deposits or discolouration may require a good quality stainless steel cleaner. Always apply cleaner when appliance is cold and rub in direction of the grain.
- 3. Dry all components thoroughly with a dry cloth and polish with a soft dry cloth.
- Ensure Hot Holding Cabinet chamber is cool. Do not use wire brushes, steel wool or other abrasive materials to clean interior of cabinet.
- Once a week, remove side racks and clean any build up of product from Hot Holding Cabinet interior, using a mild anti bacterial detergent, hot water solution and a soft bristled brush.
- 6. Dry Hot Holding Cabinet thoroughly with a soft dry cloth.

#### Side Racks

- 1. Lift up and remove side racks for cleaning.
- 2. Clean racks with a mild anti bacterial detergent and hot water solution, using a soft bristled brush.
- 3. Dry racks thoroughly with a dry cloth and polish with a soft dry cloth.
- 4. Refit racks into Hot Holding Cabinet.

#### **Condensation Channel**

- Below the door is a condensation channel for collecting door condensation run-off. This is then fed into a condensation drawer.
- Empty condensation drawer on a regular basis and once a week, wipe out condensation channel and drawer with a damp cloth moistened with warm water and a mild detergent solution.
- 3. Dry with a soft dry cloth.

#### Door

- Wash door with warm water and a mild detergent solution using a soft sponge in straight lines up and down inner and outer surfaces of door. Rinse with clean, warm water and dry off.
- 2. Dry the door thoroughly with a soft dry cloth.
- 3. Clean door glass with a conventional glass cleaner.

#### Door Seal

Clean door seal with warm water and a detergent solution using a soft sponge when required.

Should the door seal become dirty, it can be removed for a more thorough cleaning should this be necessary:-

- To remove 1 piece seal, pull seal forward until it pulls out of location groove around the door. Note the way seal is fitted to door, with lip facing inwards.
- 2. Check seal for wear and damage and replace if damaged or worn.
- 3. The seal may be washed in a sink, taking care not to cut or damage the seal .
- Dry the seal thoroughly with a soft dry cloth before re-fitting.
- 5. To refit seal, have seal lip facing into centre of door.
- 6. Press seal into locating groove around door until seal is properly located.

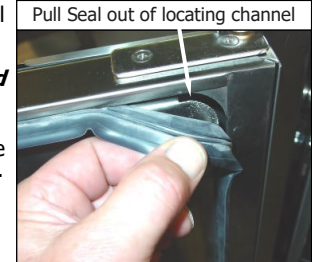

This section provides a reference to the more common problems that may occur during the operation of your Hot Holding Cabinet. This fault finding guide is intended to help you correct, or at least accurately diagnose problems with your Hot Holding Cabinet.

When fault finding a problem, always use a process of elimination starting with the simplest solution and working through to the most complex. Never overlook the obvious.

You may encounter a problem not covered in this section, please contact your service provider who will require the following information:-

• Model and Serial Number of Hot Holding Cabinet, can be found on the Technical Data Plate located on front right hand side panel of the cabinet.

| Fault                                                    | Possible Causes                                                                            | Remedy                                                        |  |
|----------------------------------------------------------|--------------------------------------------------------------------------------------------|---------------------------------------------------------------|--|
|                                                          | Mains isolating switch on the wall, circuit breaker or fuses are 'Off' at the power board. | Turn 'On'.                                                    |  |
| Cabinet does not operate / Touch<br>Controller is 'Off'. | Transformer faulty.                                                                        | Call for service.                                             |  |
|                                                          | Touch Controller faulty.                                                                   | Call for service.                                             |  |
|                                                          | No operating temperature set on Controller.                                                | Set an operating temperature on the Controller.               |  |
|                                                          | Motor Overtemp tripped.                                                                    | Call for Service.                                             |  |
| Touch Controller operates but No<br>Heat in Oven.        | Heating Relay faulty.                                                                      | Call for Service.                                             |  |
|                                                          | The element is faulty.                                                                     | Call for Service.                                             |  |
|                                                          | Touch Controller faulty.                                                                   | Call for Service.                                             |  |
|                                                          | Fan obstructed.                                                                            | Clear obstruction.                                            |  |
| Cabinet heats up but fan does not operate.               | Fan motor faulty.                                                                          | Call for service.                                             |  |
|                                                          | Controller faulty.                                                                         | Call for service.                                             |  |
|                                                          | Tray in way of door.                                                                       | Correctly position tray in rack.                              |  |
| Door does not close fully.                               | Door seal obstruction.                                                                     | Correctly refit door seal. (Refer to the 'Cleaning' Section). |  |
|                                                          | Blown bulb.                                                                                | Replace bulb.                                                 |  |
| Cabinet light not illuminating.                          | Controller faulty.                                                                         | Call for service.                                             |  |

#### **Controller Error Messages and Faults**

| Error Message<br>(Screen Display)                 | Error Log Display Fault (Service Menu)                           |                                                | Remedy           |  |
|---------------------------------------------------|------------------------------------------------------------------|------------------------------------------------|------------------|--|
| I/O Feedback Error<br>Call For Service            | I/O FEEDBACK                                                     | Touch controller fault                         | Call For Service |  |
| Cavity Probe Error<br>Call For Service            | Cavity Probe Error<br>Call For Service CAVITY PROBE SHORT Cavity |                                                | Call For Service |  |
| Cavity Probe Error<br>Call For Service            | CAVITY PROBE OPEN                                                | Temperature probe open circuit.                | Call For Service |  |
| Cavity High Temperature Error<br>Call For Service | CAVITY HIGH TEMP                                                 | Air heating control circuit fault.             | Call For Service |  |
| Cavity No Heat Error<br>Call For Service          | CAVITY NO HEAT                                                   | No temperature rise is detected within 15 mins | Call For Service |  |

#### **Electrical Schematic**

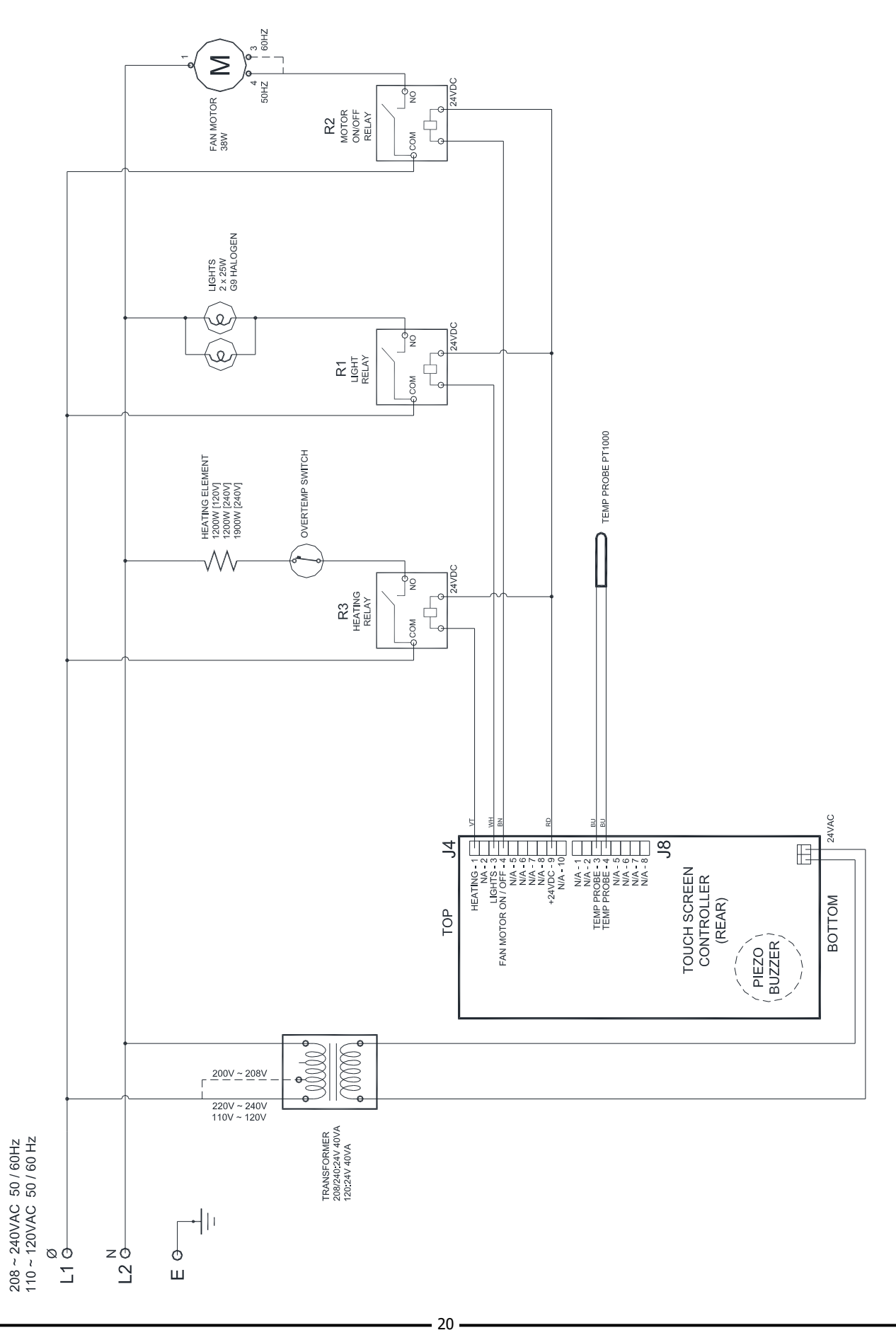

#### **Important:**

Only genuine authorized replacement parts should be used for servicing and repair of this Holding Cabinet. Instructions supplied with parts should be followed when replacing components. For further information and servicing instructions, contact your nearest authorized service provider or Turbofan Dealer.

When ordering replacement parts, please quote part number and description as listed below. If part required is not listed, request part by description and quote model number and serial number which is shown on Technical Data Plate.

| Part No. | Description                                               | H8T-UC | H8T-FS-UC | H10T | H10T-FS |
|----------|-----------------------------------------------------------|--------|-----------|------|---------|
| 236482   | Control Panel Laminated H10T                              |        |           | •    | •       |
| 238380   | Control Panel Laminated H8T-UC                            | •      | •         |      |         |
| TBC      | Touch Controller Kit                                      | •      | •         | •    | •       |
| 235700   | USB Cable Panel Mount Type A, 0.3M                        | •      | •         | •    | •       |
| 235701   | USB Protective Cap Type A                                 | •      | •         | •    | •       |
| 235698   | Transformer 208 / 240 - 24V, 40VA QC Term (220-240V Only) | •      | •         | •    | •       |
| 236601   | Transformer 110 / 120 - 24V, 40VA (110-120V Only)         | •      |           | •    |         |
| 026160   | Terminal Block FV110B                                     | •      | •         | •    | •       |
| 236601   | Relay SPNO 30A, 24VDC                                     | •      | •         | •    | •       |
| 025997   | Probe Assy PT1000 1K RTD                                  | •      | •         | •    | •       |
| 234080   | Element 240V, 1200W (H8T-UC, H10T, 220-240V)              | •      |           | •    |         |
| 234081   | Element 120V, 1200W (H8T-UC, H10T, 110-120V)              | •      |           | •    |         |
| 240177   | Element 240V, 1900W (H8T-FS-UC, H10T-FS)                  |        | •         |      | •       |
| 242024K  | Motor 208 / 240V, 50/60Hz                                 | •      | •         | •    | •       |
| 025387K  | Motor 110 / 120V, 60Hz                                    | •      |           | •    |         |
| 022042   | Fan Blade                                                 | •      | •         | •    | •       |
| 240402   | Overtemp Switch                                           | •      | •         | •    | •       |
| 236214   | Lamp Holder G9 25W (Bulb included.)                       | •      | •         | •    | •       |
| 231814   | Lamp Bulb G9/25W 230V HALOGEN                             | •      | •         | •    | •       |
| 233884   | Lamp Bulb G9/25W 120V HALOGEN                             | •      |           | •    |         |
| 242092   | Gasket                                                    | •      | •         | •    | •       |
| 021352   | Glass Lens                                                | •      | •         | •    | •       |
| 021353   | Support Frame                                             | •      | •         | •    | •       |
| 011000   |                                                           | -      |           |      |         |
| 234626   | Door Hinge Set Top (H8T-FS-UC, H10T-FS)                   |        | •         |      | •       |
| 234627   | Door Hinge Set Bottom (H8T-FS-UC, H10T-FS)                |        | •         |      | •       |
| 235851   | Door Hinge Set Top (H8T-UC, H10T)                         | •      |           | •    |         |
| 235852   | Door Hinge Set Bottom (H8T-UC, H10T)                      | •      |           | •    |         |
| 234680   | Door Pivot Pin Assembly                                   | •      | •         | •    | •       |
| 236299   | Door Hinge Gasket (H8T-UC, H10T)                          | •      |           | •    |         |
| 240116   | Magnet Catch Plate                                        | •      | •         | ٠    | •       |
| 237741   | Door Magnet                                               | •      | •         | •    | •       |
| 238378   | Door Handle (H8T-UC, H8T-FS-UC)                           | •      | •         |      |         |
| 236473   | Door Handle (H10T, H10T-FS)                               |        |           | •    | •       |
| 241442   | Door Seal H8T-UC                                          | •      |           |      |         |
| 241443   | Door Seal H8T-FS-UC                                       |        | •         |      |         |
| 241440   | Door Seal H10T                                            |        |           | •    |         |
| 241444   | Door Seal H10T-FS                                         |        |           |      | •       |
| 238390   | Castor 65mm Rigid PU                                      | •      | •         |      |         |
| 238391   | Castor 65mm Swivel PU D/Brake                             | •      | •         |      |         |
| 234216   | Castor 75mm Rigid Rubber                                  |        | -         | •    | •       |
| 234217   | Castor 75mm Swivel Rubber D/Brake                         |        |           | •    | •       |
|          |                                                           |        |           | -    | -       |
| 238423   | Rack LH H8T-UC (1/1 GN)                                   | •      |           |      |         |
| 238424   | Rack RH H8T-UC (1/1 GN)                                   | •      |           |      |         |
| 238730   | Rack H8T-UC (1/2 US Pan)                                  | •      |           |      |         |
| 240241   | Rack H8T-FS-UC                                            | -      | •         |      |         |
| 236521   | Rack RH H10T (1/1 GN)                                     |        |           | •    |         |
| 236622   | Rack LH H10T (1/1 GN)                                     |        |           | •    |         |
| 238731   | Rack H8T-UC (1/2 US Pan)                                  |        |           | •    |         |
| 240217   | Rack H10T-FS                                              |        |           |      | •       |
| 239482   | Condensation Collection Pan                               | •      | •         | •    | •       |
| 1        | 1                                                         | 1      |           |      |         |